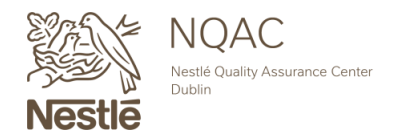

NQACDublin.com · 614.526.5200 · nqacdublincustomerservice@us.nestle.com

# SAMPLE SUBMISSION WEBSITE USER GUIDE

## **GETTING STARTED**

### **STEP ONE**

Visit www.NQACDublin.com and click "Submit Samples" or https://ngacdublin.com/submitsamples/

### **STEP TWO**

Create a registered user profile by clicking "Register as New User." Log in to this profile to begin your submission.

\*To submit as a registered user, a valid NQAC Dublin Customer ID number is required. If you do not have an ID number yet, please reach out to ngacdublincustomerservice@us.nestle.com or fill out the New Customer form <u>here</u>.

| NQAC DUBLIN LOGIN |                  |  |  |  |  |
|-------------------|------------------|--|--|--|--|
| Email             |                  |  |  |  |  |
| Password          |                  |  |  |  |  |
| Remember Me       | Forgot Password? |  |  |  |  |
| Lo                | g In             |  |  |  |  |
| Register a        | s New User       |  |  |  |  |

\*To continue as a guest, click "Start Your Order" under Order as a Guest.

#### ORDER AS A GUEST

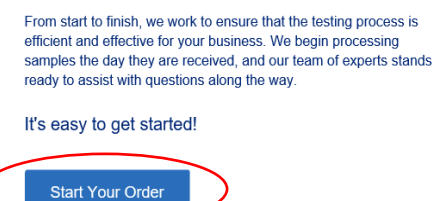

## ADD SAMPLES & TESTS

### **STEP ONE**

Provide identifiable information for your first sample using the below fields:

| Sampl | es                  | Limit 100 |
|-------|---------------------|-----------|
|       | Sample Description* |           |
|       | Instructions        |           |
|       | Batch or Lot Number |           |
| 1     | Client ID           |           |
|       | SAP Material ID     | þ         |
|       | Supplier            | þ         |
|       | Country of Origin   | ~         |

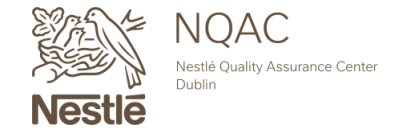

## ADD SAMPLES & TESTS CONTINUED...

- A The **Sample Description** field is the only required field for successful processing. This field will be the description of the specific submitted samples and will be reflected on the final report.
- **B** The **Instructions** field is not required for successful processing. This field can be used to provide NQAC Dublin with instructions on how to process this specific sample (Ex. Peel before testing). This information will not be reflected on the final report.
- The **<u>Batch or Lot Number</u>** field is not required for successful processing. This field will be the lot code or batch of the specific submitted samples and will be reflected on the final report.
- **D** The <u>**Client ID**</u> field is not required for successful processing. This field will serve as any additional identifiable information the submitter may need and will be reflected on the final report.
- The **SAP Material ID** is not required for successful processing. This field will be the Nestlé provided material ID, if applicable, or any additional information the submitter may need and will be reflected on the final report.
- **F** The **Supplier** field is not required for successful processing. This field will be the supplier of the specific submitted samples and will be reflected on the final report.
- **G** The <u>Country of Origin</u> field is not required for successful processing. This field will be the country where the submitted samples are from and will be reflected on the final report.

**IMPORTANT:** The sample information filled out above and the physical samples must match each other. We will automatically proceed with the provided information from the Online Submission and a notification of a discrepancy will not be sent. If any issues arise, it will need to be resolved by an amended report request.

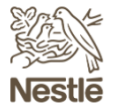

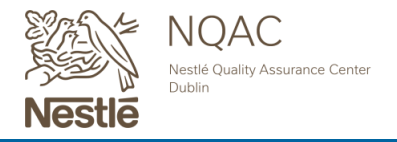

| Tests |           |              |               |        |
|-------|-----------|--------------|---------------|--------|
|       | Add Tests |              |               |        |
| Tests |           |              |               |        |
| Otv   | Test      | Instructions | Limits/Levels | Values |

### **STEP THREE**

Click the "Add Test" button.

This will open a categorized search window which can be used to search by category of analysis or filtered by using the search box in the upper right hand corner. You can search by analysis name or method number.

| FOOD SAFETY                                                                        |                                              |                                                |                                              |                    |                          |
|------------------------------------------------------------------------------------|----------------------------------------------|------------------------------------------------|----------------------------------------------|--------------------|--------------------------|
| Allergens                                                                          | View Tests >                                 | Heavy Metals                                   | View Tests >                                 | Microbiology       | Show More                |
| Mycotoxins                                                                         | View Tests >                                 | Other                                          | View Tests >                                 | Other Contaminants | View Tests               |
|                                                                                    |                                              |                                                |                                              |                    |                          |
| Pesticides                                                                         | View Tests >                                 | Veterinary Drugs                               | View Tests >                                 |                    |                          |
| Pesticides LABELING REQUIREMENTS Amino Acid                                        | View Tests ><br>View Tests >                 | Veterinary Drugs<br>General Nutrition          | View Tests >                                 | GMQ                | View Tests               |
| Pesticides LABELING REQUIREMENTS Amino Acid Nutritional Elements                   | View Tests ><br>View Tests ><br>View Tests > | Veterinary Drugs<br>General Nutrition<br>Other | View Tests ><br>View Tests ><br>View Tests > | GMO<br>Vitamins    | View Tests<br>View Tests |
| Pesticides  LABELING REQUIREMENTS  Amino Acid  Nutritional Elements                | View Tests ><br>View Tests ><br>View Tests > | Veterinary Drugs<br>General Nutrition<br>Other | Vew Tests 3                                  | GMO<br>Vitamins    | View Tests<br>View Tests |
| Pesticides LABELING REQUIREMENTS Amino Acid Nutritional Elements SPECIALIZED TESTS | View Tests ><br>View Tests ><br>View Tests > | Veterinary Drugs General Nutrition Other       | View Tests 2                                 | GMO<br>Vitamins    | View Tests<br>View Tests |

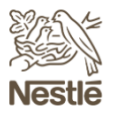

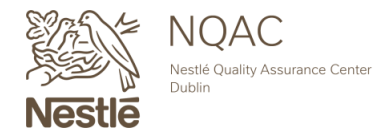

## Add Samples & Tests Continued...

Many methods, such as Salmonella, may have multiple variations that can be selected.

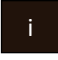

Carefully review all options prior to making your decision.

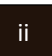

Additional information such as **Technical Data Sheets**, **Turnaround Time**, **and Cost** can be found to the right of each method. If a Technical Data Sheet is unavailable for that analysis, a **hover over** function may provide additional details.

#### Pathogens Salmonella for Swabs by iQ Check 🛨 Data Sheet 🝈 💲 🔲 Include Salmonella for Swabs by VIDAS ± Data Sheet 🝈 💲 🔲 Include Salmonella in 100 Grams by iQ Check 🛓 Data Sheet 🝈 💲 🔲 Include Salmonella in 100 Grams by VIDAS 🛓 Data Sheet 🝈 💲 🔲 Include Salmonella in 1125 Grams by iQ Check ± Data Sheet Ŏ\$ □ Include Salmonella in 1125 Grams by VIDAS ↓ Data Sheet ① S □ Include Salmonella in 125 Grams by iQ Check ± Data Sheet 🝈 💲 🔲 Include ii Salmonella in 125 Grams by VIDAS ± Data Sheet 🝈 💲 🔲 Include Salmonella in 150 Grams by iQ Check ± Data Sheet 🝈 💲 🔲 Include Salmonella in 150 Grams by VIDAS ± Data Sheet 🝈 💲 🔲 Include Salmonella in 1500 Grams by iQ Check ± Data Sheet ♂ \$ 🔲 Include Salmonella in 1500 Grams by VIDAS ± Data Sheet 🝈 💲 🔲 Include Salmonella in 25 Grams by iQ Check ± Data Sheet 🝈 💲 🔲 Include Salmonella in 25 Grams by VIDAS ± Data Sheet ① \$ □ Include Salmonella in 250 Grams by iQ Check 🛓 Data Sheet 🝈 💲 🔲 Include

To add the testing to your sample, check the **Include** box on your selected analysis, followed by **Save & Continue >** (this can be completed either at the top or bottom of the screen).

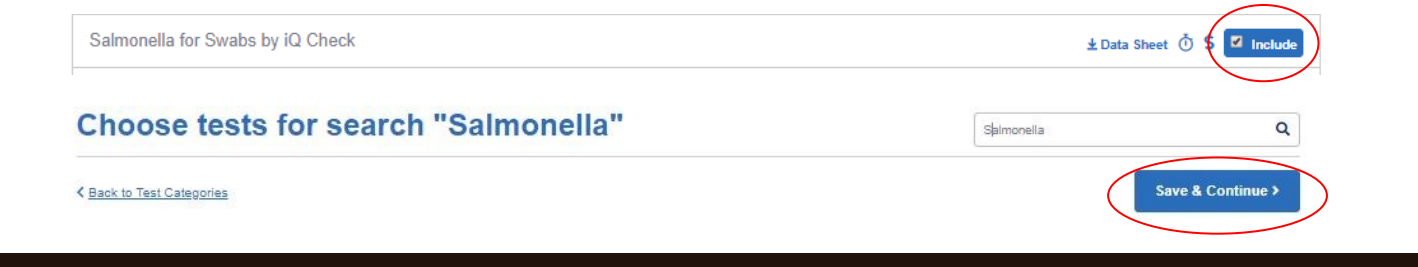

If the test you are looking for didn't come up in your search, you can click on "Can't Find Test?" for assistance.

| Choose tests for search "Salmonella" | Salmonella     | ٩                |
|--------------------------------------|----------------|------------------|
| < Rack to Test Cateopries            | s              | ave & Continue > |
| MICROBIOLOGY                         |                | Can't Find Test? |
| Pathogens                            |                |                  |
| Salmonella for Swabs by iQ Check     | ± Data Sheet Ŏ | \$ Include       |
| Salmonella for Swabs by VIDAS        | ±Data Sheet Ö  | \$ Include       |

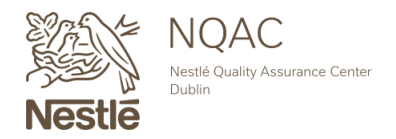

## ADD SAMPLES & TESTS CONTINUED...

Repeat **STEP THREE** as needed until all desired analyses are added to your first sample.

|           | Sample Description*                                                                                              |           | 2- & 3- MC<br>Acid Ester                                                         | PD and Glycidol Fatty X<br>s in Oil or Fat Samples                       | Fat by Acid Hyd         | Irolysis X                                                                                                    | Calcium                                       |                                                              |                     |
|-----------|----------------------------------------------------------------------------------------------------|-----------|----------------------------------------------------------------------------------|--------------------------------------------------------------------------|-------------------------|----------------------------------------------------------------------------------------------------|-----------------------------------------------|--------------------------------------------------------------|---------------------|
|           | Instructions                                                                                                    |           |                                                                                  | ions                                                                     | Add Instructions        |                                                                                                    | Add Instruction                               | s                                                            |                     |
|           |                                                                                                    |           |                                                                                  |                                                                          | Limit or Level:         | N/A ~                                                                                                    | Limit or Level:                               | N/A                                                          |                     |
|           | Batch or Lot Number                                                                                              |           | Limit or Leve                                                                    | H: N/A ~                                                                 | Value/Unit of           |                                                                                                    | Value/Unit of                                 |                                                              |                     |
|           | Client ID                                                                                                    |           | Value/Unit of<br>Measure:                                                        |                                                                          | Measure:                |                                                                                                    | Measure:                                      |                                                              |                     |
|           | Client ID                                                                                                    |           | Quantity:                                                                        | 1                                                                        | Quantity:               | 1                                                                                                    | Quantity:                                     | 1                                                            |                     |
| 1         | SAP Material ID                                                                                                  |           |                                                                                  |                                                                          |                         |                                                                                                    |                                               |                                                              |                     |
|           | Supplier                                                                                                    | D         |                                                                                  |                                                                          |                         |                                                                                                    |                                               |                                                              |                     |
|           | Country of Origin                                                                                                | ~ 🛛       |                                                                                  | +                                                                        |                         |                                                                                                    |                                               |                                                              |                     |
|           |                                                                                                    |           |                                                                                  | Add Tests                                                                |                         |                                                                                                    |                                               |                                                              |                     |
| Samu      | Delete Sample                                                                                                    |           | Tests                                                                            |                                                                          |                         |                                                                                                    |                                               |                                                              |                     |
| Samp      | Delete Sample ples Sample Description*                                                                           | Limit 100 | Tests                                                                            | Test                                                                     |                         | Instructions                                                                                                    | Limits/Lev                                    | Valur<br>rels Me                                             | e/Unit o            |
| Samp      | Delete Sample ples Sample Description* Instructions                                                              | Limit 100 | Caty<br>Tests                                                                    | Test<br>3- MCPD and Glycidol Fatty A<br>ples                             | cid Esters in Oil or Fa | Instructions                                                                                                    | Limits/Lev<br>N/A                             | rels Value                                                   | e/Unit o<br>pasure  |
| Samp      | Detete Samole                                                                                                    | Limit 100 | Qty<br>1 2-8<br>1 Fat I                                                          | Test<br>3- MCPD and Glycidol Fatty A<br>ples                             | cid Esters in Oil or Fa | Instructions<br>Add Instructions<br>Add Instructions                                                                 | Limits/Lev<br>N/A<br>N/A                      | rels Valur<br>Me<br>V                                        | e/Unit o            |
| Samp      | Detete Samole                                                                                                    | Limit 100 | Cty<br>1 2-&<br>1 Fat I<br>1 Calc                                                | Test<br>3-MCPD and Glycidol Fatty A<br>ples<br>24 Add Hydrolysis<br>ium  | cid Esters in Oil or Fa | Instructions           Add Instructions           Add Instructions           Add Instructions                        | Limits/Lev<br>N/A<br>N/A<br>N/A               | rols Value<br>v<br>v<br>v<br>v<br>v<br>v<br>v<br>v<br>v<br>v | e/Unit o            |
| Samp      | Detets Samole  Ples  Sample Description*  Instructions  Batch or Lot Number  Client ID                           | Linit 100 | aty           1         2-& 0           1         Fat I           1         Calc | Test<br>3-MCPD and Glycidol Fatty A<br>plas<br>2y Acid Hydrolysis<br>ium | cid Esters in Oil or Fa | Instructions Add Instructions Add Instructions                                                                       | Limits/Lev<br>N/A<br>N/A<br>N/A               | Value<br>Me<br>Value<br>Me<br>Value<br>Me                    | e/Unit o<br>easure  |
| Samp<br>1 | Detets Sample Sample Description* Instructions Batch or Lot Number Client ID SAP Material ID                     |           | Carry<br>Cary<br>1 2-&<br>Sam<br>1 Fat<br>1 Calc                                 | Test<br>3-MCPD and Glycidol Fatty A<br>ples<br>ay Acid Hydrolysis<br>ium | cid Esters in Oil or Fa | Instructions Add Instructions Add Instructions Add Instructions                                                      | N/A           N/A           N/A           N/A | Vatur<br>Me<br>V<br>V<br>Ad                                  | e/Unit d<br>basuro  |
| Sam;<br>1 | Detets Samole  PIES  Sample Description*  Instructions Batch or Lot Number  Client ID  SAP Material ID  Supplier | Limit 100 | Crests<br>aty<br>1 Fat<br>1 Cale                                                 | Test<br>3-MCPD and Glycidol Fatty A<br>ples<br>uy Acid Hydrolysis<br>ium | cid Esters in Oil or Fa | Instructions           Add Instructions         Add Instructions           Add Instructions         Add Instructions | Limits/Lov<br>N/A<br>N/A<br>N/A               | rels Value<br>Value<br>Value<br>Me<br>Ad                     | e/Unit to be a sure |

### **STEP FOUR**

Provide any pertinent information for each analysis, these are <u>not</u> required fields.

- A The "Qty" field will be the number of replicates you want ran for each analysis within this sample.
- <sup>B</sup> The **"Instructions"** field can be used for test specific instructions (Ex. ID any positive growth).
- **c** The **"Limits/Levels"** field can be used in conjunction with the "values/unit of measure" field to provide NQAC Dublin with expected or required result ranges for each analysis.
- D The "Value/Unit of Measure" field can be used in conjunction with the "Limits/Levels" field to provide NQAC Dublin with expected or required result ranges for each analysis.

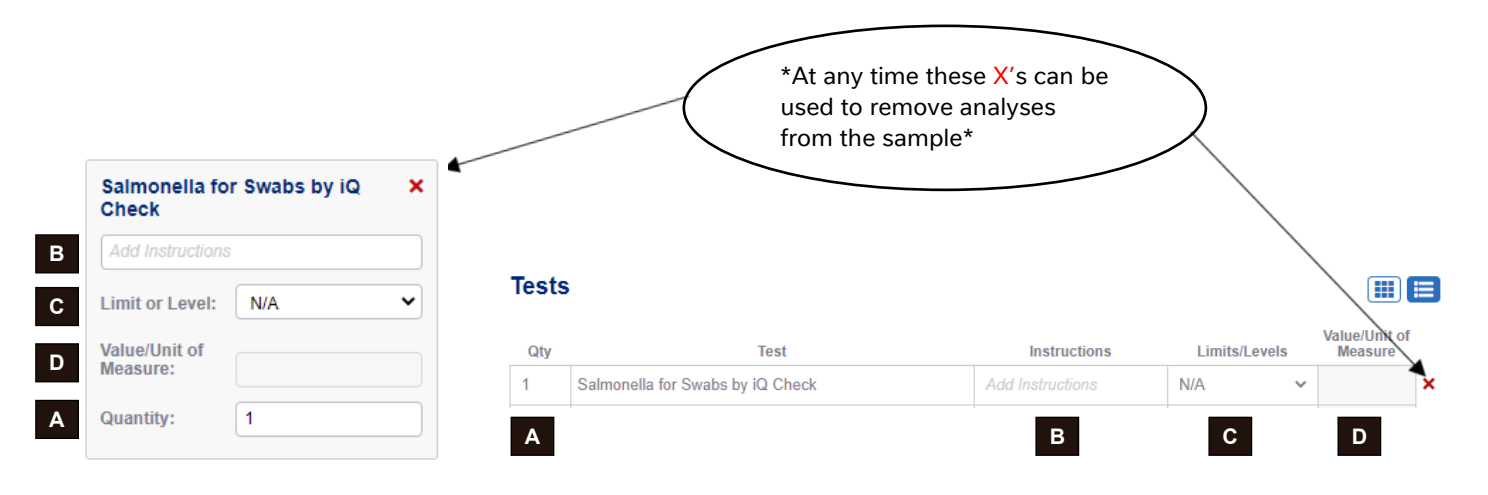

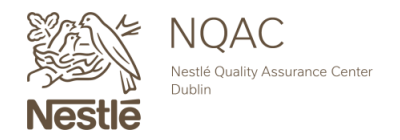

NQACDublin.com · 614.526.5200 · nqacdublincustomerservice@us.nestle.com

## ADD SAMPLES & TESTS CONTINUED...

## **STEP FIVE**

| Ac  | ld Samples & T      | ests      |                 |                      |                                  |            |   |                                  | + Add New | / Samp |
|-----|---------------------|-----------|-----------------|----------------------|----------------------------------|------------|---|----------------------------------|-----------|--------|
| San | nples               | Limit 100 | Tests           |                      |                                  |            |   |                                  |           |        |
|     | Sample Description* | P         | 2- & 3- MCPD    | and Glycidol Fatty × | Fat by Acid H                    | lydrolysis | × | Calcium                          |           |        |
|     | Instructions        | D         | Add Instruction | n Oil or Fat Samples |                                  |            |   |                                  |           |        |
|     | Batch or Lot Number | P         | Limit or Level: | N/A Y                | Limit or Level:<br>Value/Unit of | N/A        | ~ | Limit or Level:<br>Value/Unit of | N/A       |        |
|     | Client ID           |           | Measure:        |                      | Quantity:                        | 1          |   | Quantity:                        | 1         |        |
| 1   | SAP Material ID     | P         | Quantity:       | 1                    |                                  |            |   |                                  |           |        |
|     | Supplier            |           |                 |                      |                                  |            |   |                                  |           |        |
|     | Country of Origin   | ~ 🛛       | ,               | Add Tests            |                                  |            |   |                                  |           |        |
|     |                     |           |                 |                      |                                  |            |   |                                  |           |        |

A popup box will open, allowing any existing sample information to be copied, including all of its added tests. Or you may choose to not copy any sample information and start a completely new one.

| DD ANOTHER SAMPLE | Close > |
|-------------------|---------|
| Copy tests from:  |         |
| Sample 1 A        |         |
|                   |         |

- In addition to the testing, other components can be copied onto the new sample including Description, Instructions, Batch or Lot Number, Client ID, SAP Material ID, Supplier and Country of Origin.
- The "Number of Copies" field will determine how many times the selected samples and components will be copied over to the new sample. *Note, the maximum number of samples on one submission is 100*.

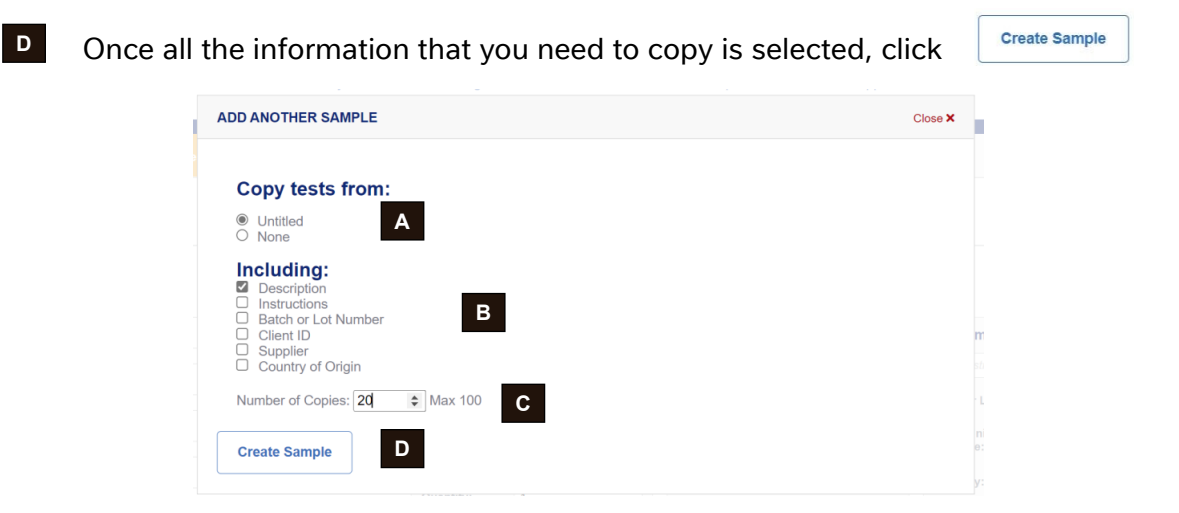

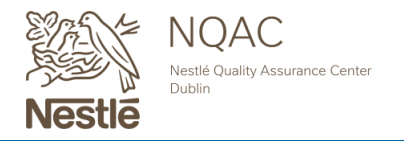

## ADD SAMPLES & TESTS CONTINUED...

With this example, there will be 20 requested samples all with the same Testing and Description.

Note, any fields can be edited or updated for each sample before saving.

Select Save & Continue > at the bottom right.

## **ORDER & RECIPIENT DETAILS**

## **STEP ONE**

Fill in the "Submission Information" if applicable.

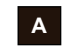

The "NQAC Dublin Customer ID" field refers to an already existing number provided by NQAC Dublin and is required if submitting samples as a registered user.

If you have submitted to NQAC Dublin in the past and are familiar with this number, please enter your NQAC Dublin Customer ID number here.

If you are submitting as a guest, the Customer ID field is not required and can be left blank. However, if you do have a customer ID and are submitting as a guest, please enter it here.

В

The "PO or Reference Number" field can be used to supply any information that needs to be included on the invoice.

The "Submission Description" field can be used to provide how the subject line of the final С report email will be titled for ease of receipt and organization.

| Submission Information |   |
|------------------------|---|
| NQAC Customer ID       |   |
|                        | Α |
| PO or Reference Number |   |
|                        | В |
| Submission Description |   |
|                        | С |
|                        |   |

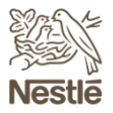

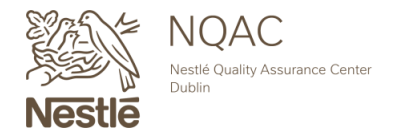

## **ORDER & RECIPIENT DETAILS CONTINUED...**

### **STEP TWO**

Fill in the "Submission Information" if applicable.

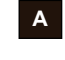

The "**Courier**" field should be used to designate what courier your shipment will delivered by if known at the time.

B The **"Expected Delivery Date"** field should be used to indicate when your package will arrive at NQAC Dublin.

**NOTE:** We use these fields to forecast and prepare as much as possible for your samples to arrive at our location.

| Courier                |   |   |
|------------------------|---|---|
|                        | ~ | Α |
| Expected Delivery Date |   |   |
| mm/dd/yyyy             |   | В |

### **STEP THREE**

Review and toggle "Turnaround Time" section if applicable.

### **Turnaround Time**

Our turnaround time includes the day your submission is received and any weekends. For rush handling, please check "Rush Order" below. This will shorten the turnaround time (if applicable) or give your submission priority. For Microbiology-only submissions, we are unable to assign rush handling due to the nature of the analyses.

Please note that the cost will double if "Rush Order" is applied.

Rush Order

### Note:

Rush testing is not available on microbiology analyses.

Not all chemistry analyses have guaranteed Rush turnaround times. Contact ngacdublinccustomerservice@us.nestle.com for additional information.

Rush testing will result in double the charge of routine analysis.

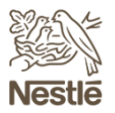

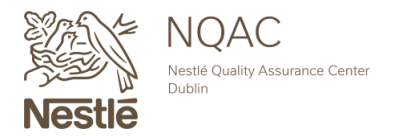

## **ORDER & RECIPIENT DETAILS CONTINUED...**

### **STEP FOUR**

Review and toggle "Full Submission Report" if applicable.

### **Full Submission Report**

If you select this option, you will only receive one final report once all tests are completed in this submission (no partial reports nor presumptive notifications will be sent out).

Please note that the individual turnaround time specified for each analysis wouldn't apply. All results would be released at the longest estimated turnaround time.

Full Submission Report

### Note:

Selecting "Full Submission Report" will provide a single report issued once all testing is complete which may result in short turnaround time analyses being delayed. If you select full submission report, you will opt out of partial reports and presumptive notifications.

"Full Submission Report" and "Rush Order" cannot be selected concurrently.

#### **STEP FIVE**

Review and toggle "Proceed as Compromised" if applicable.

### Proceed as Compromised

By choosing yes, we will automatically process your sample if it is received damaged or at an elevated temperature which may lead to compromised results. If you select no, a sample deviation will be sent for your recommendation on next steps.

Proceed as Compromised

#### Note:

Selecting "Proceed as Compromised" will alert our team to automatically proceed with your testing even if your samples are received in a compromised state. You will opt out of receiving a sample deviation for this issue and the information will be displayed on your automated email sent to all report recipients when we register your samples.

This will be displayed by the sample condition and temperature (if applicable).

| NQAC<br>Sample # | Web Sample #     | Description       | Batch/Lot/Keydate | Client<br>Sample<br>ID | SAP<br>Materizi<br>ID | Sample<br>Condition | Sample<br>Temperature °C | Estimated<br>Due Date |
|------------------|------------------|-------------------|-------------------|------------------------|-----------------------|---------------------|--------------------------|-----------------------|
| 8017629          | 0                | Test 1            |                   |                        | -                     | COMPROMISE          | 10                       | 05/25/2022            |
| Method No        | Test Description | Test<br>Variation | No. of Replicates |                        |                       |                     |                          |                       |

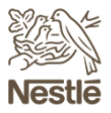

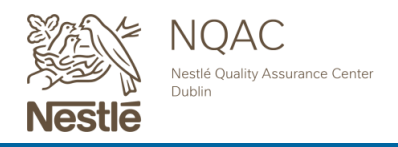

## **ORDER & RECIPIENT DETAILS CONTINUED...**

### **STEP SIX**

Complete "Recipient Information" for each person that will need to receive a copy of the final report.

\*As the submitter under the registered user, your name will automatically appear as a report recipient. This information can be updated as needed using these 3 dots. \*As a guest, all report recipient information will need to be added manually.

|                                           | Recipients (required)             |                      |                                 |          |
|-------------------------------------------|-----------------------------------|----------------------|---------------------------------|----------|
| Click on the "Add Recipient" button       | Add Recipient                     |                      |                                 |          |
|                                           | ADD RECIPIENT INFORMATION         |                      |                                 | Cancel X |
|                                           | Title First Name * Nestle Quality |                      | Last Name *<br>Assurance Center |          |
|                                           | Company *                         | Email Address *      | Phone                           | Number * |
| Fill out all required fields indicated    | NQAC Dublin                       | grpscndub@us.nestle  | e.com 614.5                     | 26.5200  |
| hu the t and hit                          | Address *                         | Address              | 2                               |          |
| by the " and hit save                     | 6625 Eiterman Rd                  |                      |                                 |          |
|                                           | City *                            | State/Province *     | Zip/Po                          | stal *   |
|                                           | Dublin                            | ОН                   | 43016                           | 5        |
|                                           | Country *                         |                      |                                 |          |
|                                           | United States                     |                      |                                 | •        |
|                                           | Save                              |                      |                                 |          |
|                                           |                                   |                      |                                 |          |
|                                           |                                   |                      |                                 |          |
| Repeat until all desired recipients are i | ncluded and hit                   | ve & Continue > at t | the bottom rig                  | ht.      |

| Vestle Quality Assurance Center ***        |                    |  |
|--------------------------------------------|--------------------|--|
| QAC Dublin                                 |                    |  |
| 625 Elterman Rd<br>Jublin, OH 43016<br>JSA | +<br>Add Basisioni |  |
| 14.526.5200                                | Add Reupleix       |  |
| upscndub@us.nestle.com                     |                    |  |

When adding additional recipients, there is an option to copy the information from the previous recipient by selecting the recipient name from the first drop down box.

|                  | Cancel >                                             |
|------------------|------------------------------------------------------|
|                  | ,                                                    |
| Last Name        | •                                                    |
| Email Address *  | Phone Number *                                       |
| Address 2        |                                                      |
| State/Province * | Zip/Postal *                                         |
|                  |                                                      |
|                  | Last Name Email Address * Address 2 State/Province * |

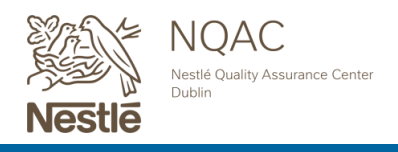

## **CONTACT & BILLING INFORMATION**

\*This information is only needed if submitting as a guest user. As a registered user the contact and billing information will reflect the Customer ID entered for the submission and you will not be prompted to complete this section. Skip to "Review and Submit Your Order" step one.

- \*If submitting as a guest under a Customer ID number, the contact name and invoice recipient listed in this section will not replace those who are directly associated with this Customer ID number. Additionally, any report recipients directly associated with the ID will also receive the results.
- \*If submitting as a guest with no Customer ID number, the contact name and invoice recipient listed in this section will receive the results and invoice respectively.

## **STEP ONE**

| Contact Info     | ormation     |                  |             |                |
|------------------|--------------|------------------|-------------|----------------|
| Choose Recipient |              |                  |             |                |
| Title            | First Name * |                  | Last Name * | Ŀ              |
| Company *        |              | Email Address *  |             | Phone Number * |
| Address *        |              | Address 2        |             |                |
| City *           |              | State/Province * |             | Zip/Postal *   |
| Country *        |              |                  |             |                |

# Note: The individual designated in this section will be the main contact for this submission and will receive a copy of the packing list and shipping labels for submission. This individual can be selected from the "Choose Recipient" drop down which consists of a list including all recipients entered and all information will be auto-filled. Choose Recipient $\checkmark$

## **STEP TWO**

Fill out or select information from the drop down for designated invoicing point of contact

| Use contact information for billing |                  |                |
|-------------------------------------|------------------|----------------|
| Choose Recipient                    |                  |                |
|                                     |                  | ~              |
| First Name*                         | Last Name *      |                |
| ompany *                            | Email Address *  | Phone Number * |
| lddress *                           | Address 2        |                |
| City *                              | State/Province * | Zip/Postal *   |
| Country *                           |                  |                |
| Select your country                 |                  | $\checkmark$   |

| Note:                     |                                                                                                    |
|---------------------------|----------------------------------------------------------------------------------------------------|
| The in<br>th<br>sł        | dividual designated in this section will receive the invoice for<br>is submission as well as a copy of the packing list and<br>hipping labels for submission.                                                                                |
| This in<br>do<br>ca<br>Bi | dividual can be selected from the "Choose Recipient" drop<br>own which consists of a list including all recipients entered, or<br>in be selected by checking "Use Contact Information for<br>Iling" and all information will be auto-filled. |
|                           | Choose Recipient                                                                                                    |

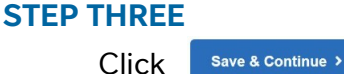

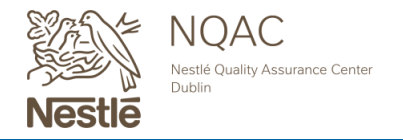

## **REVIEW & SUBMIT YOUR ORDER**

### **STEP ONE**

From this screen, review all entered information for accuracy.

### **STEP TWO**

Update any errors by choosing "Edit Samples", "Edit Order Details" or "Edit Contact & Billing\*" \*if submitting as a guest\*

### **STEP THREE**

After everything has been reviewed, accept the "Terms & Conditions" and click

Finish & Submit Order >

| showned using transportation to NGARCE acidu, and throughout the dvalation of Services; or Collaborative will<br>immodiately inform NDAC about any suspected on calcular non-compliance relating to the foregoing safety, health or<br>environmental warranties. Customer shall be responsible for disposal of any hazardous waste resulting from the<br>Samples whether or not described as hazardous waste, and must provide NQAC with the exact composition of<br>Samples if requested by NQAC.                                                                                                    |
|----------------------------------------------------------------------------------------------------|
| SAMPLE RETENTION                                                                                                    |
| Unless an extended period is approved by NGAC in writing prior to, or at the time of, Customers'S sample submission<br>or before Sample daposel, NGAC shall anderware to relativit samples issubnitted for enaulysis and testing hereunder for<br>a period of at lasest five (5) days after results have been regented. <b>CSample Retention Period</b> ). Montificialization the<br>ference accuracy is an accuracy to the time of the same testing the time of the time testing the<br>encourse. The same testing testing the time testing testing testing the time testing testing the<br>encourse. The same testing testing tes |
| I have read and accept the TERMS AND CONDITIONS displayed above.                                                                                                    |
|                                                                                                    |
|                                                                                                    |

## **ORDER CONFIRMATION**

### **STEP ONE**

The final screen will provide instructions on shipping the samples.

A.) Print the "Packing List" and include in your shipment, this form will be **required** for processing.

i.) This list will include helpful information such as sample/gram weights needed and requested analyses. Note, when sending your sample weights, make sure that you are sending the gram weight listed times the number of reps for each sample. Also, review the additional submission instructions for supporting details to process your samples.

#### Note:

If this page is navigated away from prior to printing, a copy of the packing list, labels and payment terms are emailed to the designated web recipients.

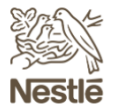

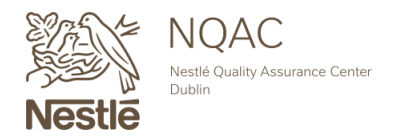

NQACDublin.com · 614.526.5200 · nqacdublincustomerservice@us.nestle.com

## **ORDER CONFIRMATION CONTINUED...**

## **Packing List Example:**

| <b>u,ı,ı,ı</b> ,ı,ı                           |                                  |                                                      |                     |                     |                       |           | Nestle                                                                       | NQAC<br>estile Quality Assurance<br>ublin | Center      |            |                                       |
|-----------------------------------------------|----------------------------------|------------------------------------------------------|---------------------|---------------------|-----------------------|-----------|------------------------------------------------------------------------------|-------------------------------------------|-------------|------------|---------------------------------------|
| Number of University                          | d Samolas: (                     | Ship Samples(x) 1<br>Submission Descript             | fo: NQAC Dublin     | 6625 Elterman       | Road - Dublin, C      | DHI 4300  | 6 Date: 05/12/2020                                                           |                                           |             |            |                                       |
|                                               |                                  |                                                      |                     |                     |                       |           |                                                                              |                                           |             |            |                                       |
| Submission<br>Sample ID                       | Handling                         | Product Description                                  | Butch/Lot           | Client Sample<br>ID | SAP Material<br>10    | ony       | Analysis Requested                                                           | Sample<br>Weight<br>Needed                | Id          |            |                                       |
|                                               |                                  |                                                      |                     |                     |                       | 1         | Aluminum                                                                     |                                           | 1           |            |                                       |
|                                               |                                  |                                                      |                     |                     |                       | 1         | Lead                                                                         |                                           |             |            |                                       |
|                                               |                                  |                                                      |                     |                     |                       | 1         | Holybdenum                                                                   | 375 grams                                 |             | $\searrow$ | One container weighing 375 grams      |
|                                               | Routine                          | Example                                              | Example             | Example             | Example               | <b>`</b>  | Natioactivity (optime<br>131, Petassium 40,<br>Cesium 134 and Cesium<br>137) |                                           |             |            | and two original containers needed    |
|                                               |                                  |                                                      |                     |                     |                       | 1         | Furan and Akylfurans                                                         | Original<br>Container                     | 5           | /,         | for this sample.                      |
|                                               |                                  |                                                      |                     |                     |                       | 1         | Gluten Allergen for<br>Products                                              | Original<br>Container                     | 3           | /          |                                       |
| Submission Informa<br>submission;this is requ | tion: Radiosc<br>uined to calcul | tivity (lodine 131, Potassium 40, Ce<br>ate results. | sium 134 and Cesi   | um 137): Provide t  | he julian Date or I   | Date of P | roduction in Month/Day/Yea                                                   | format with this                          |             |            | Special submission instructions!      |
| Submission<br>Sample ID                       | Handling                         | Product Description                                  | BatchcLot<br>Num    | Client Sample<br>ID | SAP Haterial<br>10    | QHy       | Analysis Requested                                                           | Sample<br>Weight<br>Needed                | Label<br>Id |            |                                       |
|                                               |                                  |                                                      |                     |                     |                       | 1         | Giuten Allergen for                                                          | Swab Sample                               | 1           | _          |                                       |
|                                               |                                  |                                                      |                     |                     |                       | 1         | Milk Allergen for Swabs                                                      | Swab Sample                               | 2           |            |                                       |
|                                               |                                  |                                                      |                     |                     |                       | 1         | CPIA Listeria for Swabs                                                      | Swab Sample                               | 3           | 1          | This sample will need 5 swabs sent    |
|                                               | Routine                          | Example                                              | Example             | Example             | Example               | 3         | Listeria Pull Speciation<br>Includes L.<br>monocytopenes for                 | Swab Sample                               | 4           | _          | for the testing requested.            |
|                                               |                                  |                                                      |                     |                     |                       | 1         | Salmonella for Swats by                                                      | Swab Sample                               | 5           |            |                                       |
| Submission Informa                            | fian:                            |                                                      |                     |                     |                       |           | Ne units                                                                     |                                           |             |            |                                       |
|                                               |                                  |                                                      |                     |                     |                       |           |                                                                              |                                           |             |            |                                       |
| Submission<br>Sample ID                       | Handling                         | Product Description                                  | Batch/Lot<br>Num    | Client Sample<br>10 | SAP Material<br>ID    | QRy       | Analysis Requested                                                           | Sample<br>Weight<br>Needed                | M           |            | "See Submission Information", the     |
|                                               |                                  |                                                      |                     |                     |                       | 1         | BADGE Compounds<br>Screen                                                    | See Submission<br>information             | а.          |            | submission instructions for the tests |
|                                               | Routine                          | Example                                              | Example             | Example             | Example               | 1         | Heavy Hetals in<br>Packaging                                                 | See Submission<br>Information             | 5           | ┝→         | are found in the additional           |
| Submission Inform<br>Packaging wrapped in     | ation: BADGE<br>2 Layers of 1    | Compounds Screen: Minimum of 6 on foll.              | original containers | wrapped in 2 laye   | rs of tin foil ; Heav | ry Metals | in Packaging: Provide at les                                                 | et 25 GRAM of en                          | gnal        | -          | instruction row.                      |
| Submission<br>Sample ID                       | Handling                         | Product Description                                  | Batch/Lot<br>Num    | Client Sample<br>ID | SAP Material<br>ID    | Qty       | Analysis Requested                                                           | Sample<br>Weight<br>Needed                | Label<br>M  |            | If the gram weights are list out      |
|                                               |                                  |                                                      |                     |                     |                       | 1         | Listeria Full Speciation<br>Includes L.<br>monocytogenes in 230<br>Grams     | 250 grame                                 | 3           |            | separately, you will need to provide  |
|                                               |                                  |                                                      |                     |                     |                       | 1         | Salmonella in 1500<br>Gnams by IQ-Check                                      | 1500 grams                                | 2           |            | separate containers weight those      |
|                                               | Routine                          | Example                                              | Example             | Example             | Example               | 1         | Cronobacter in 300<br>grams                                                  | 300 grams                                 | 3           |            | individual gram weights for those     |
|                                               |                                  |                                                      |                     |                     |                       | 1         | Aerobic Plate Count<br>(APC) by Petrillim at<br>37°C (rg) for Product        |                                           | •           | -          | tests.                                |
|                                               |                                  |                                                      |                     |                     |                       | 1         | Enterobacteriaceae (DB)<br>Enumeration by Petrillim<br>Presumptive Ug) in    | 50 grams                                  | ĺ _         |            | Note: Each test will be assigned a    |
| R. B. J. June 107                             |                                  |                                                      |                     |                     |                       |           | Product                                                                      |                                           |             | -          | "Label ID" that will correspond to a  |
| suphrasion inform                             | acadati                          |                                                      |                     |                     |                       |           |                                                                              |                                           |             | J          | printed label.                        |

B.) The sample labels will be automatically generated and can be used to ease submission and processing once received at NQAC Dublin.

i.) Use of these labels are not required, however samples must be identifiable upon receipt to match information included on the "Packing List".

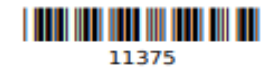

Website Submission #: 10351 Submission Sample #: 11375 - 1 Product Description: Example

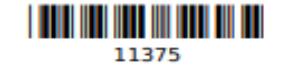

Website Submission #: 10351 Submission Sample #: 11375 - 2 Product Description: Example

Print on Avery 8163 labels or paper and affix to samples. If you have multiple containers, you may print multiple copies of each label as needed for your submission.

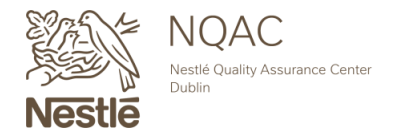

## **ORDER CONFIRMATION CONTINUED...**

### **STEP TWO**

Thank you for your submission. Use the start a New Order button to create a second request or visit the NQAC Dublin home page by clicking Return to NQAC Website

## Thank you for your submission. Your submission number is 10351

#### Submitting Samples and Shipping

Now that you have successfully completed your sample submission, please use the following guidelines to collect and ship your samples for testing:

1. Print the packing list to help with your sample preparation. This printed packing list must be placed in the box with your submission in order to be processed without any delays.

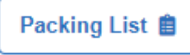

Collect samples that are representative of the product being tested. Ensure that the sample is sufficient for the testing requested by reviewing the required sample weights listed on the provided packing list.

3. For ease of submission, please use the provided labels by clicking the Print Labels link below using Avery 8163 formatting.

NOTE: if you choose not to use the label function, the physical samples should be easily matched to the information provided during sample submission to prevent delays in testing.

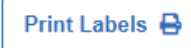

4. Box or package sample with packing material and/or ice packs to prevent loss of sample integrity during shipping. Use coolers and ice packs for temperature sensitive samples.

SAFETY FIRST! Please limit your packages to 50lbs or less.

5. Ship your submission to NQAC Dublin, 6625 Eiterman Road, Dublin, OH 43016, USA. Submissions are received Monday-Sunday from 7:30am to 8:00pm.

For full instructions, please feel free to browse our NQAC Dublin Submission Help Guide.

#### What to expect next

Return to NQAC Website

Start a New Order

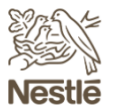

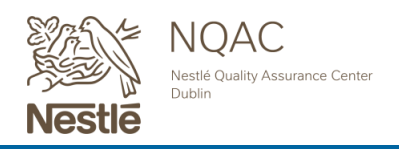

### **STEP ONE**

Sign in to your registered NQAC Dublin submission portal by visiting our website <a href="https://ngacdublin.com/submitsamples/">https://ngacdublin.com/submitsamples/</a>

## NQAC DUBLIN LOGIN

| Email           |              |                  |
|-----------------|--------------|------------------|
| example.example | @example.com |                  |
| Password        |              |                  |
| •••••           |              |                  |
| Remember Me     |              | Forgot Password? |
|                 | Log In       |                  |
|                 |              |                  |

Register as New User

## **STEP TWO**

Click on "User Dashboard" on selection bar at the top of your screen

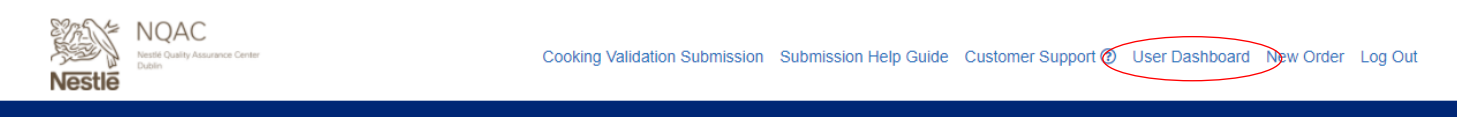

### Messages from NQAC Dublin!

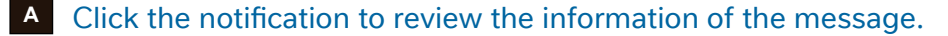

B Dismiss the notification once the information is reviewed.

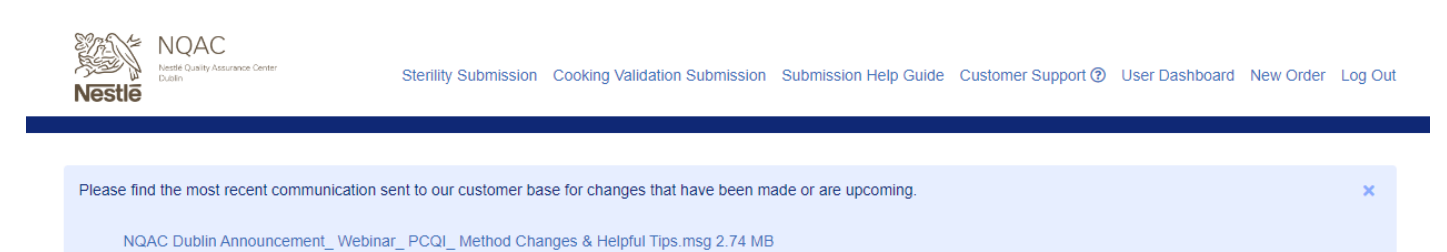

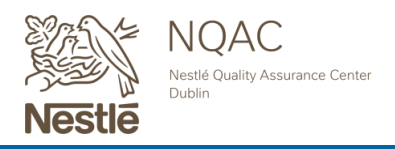

## Sample Turnaround

Provides a quick view of your average sample transit and average lab turnaround time.

Adjustment settings to personalize your view are in the upper right shown below.

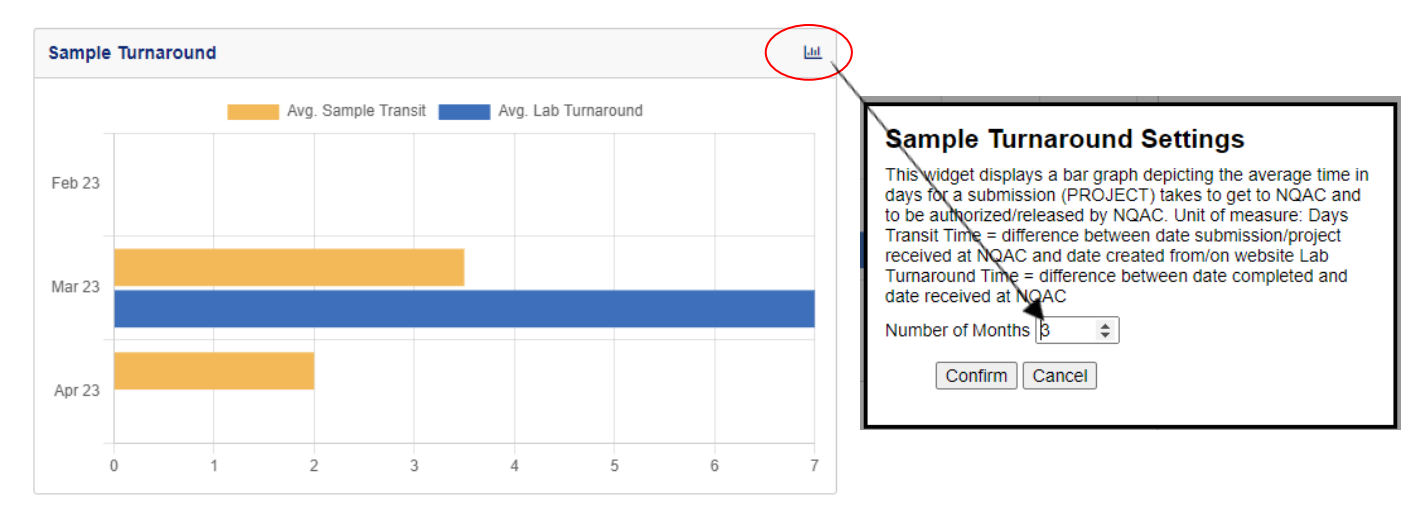

## **Data Trending**

Provides users with the ability to extract web reported data into an excel csv file for data trending between certain date ranges. Note: You must be associated with the project to gain the results.

Click on the upper right to begin the process as shown below.

| Data Trending                                    |                                                                                     |
|--------------------------------------------------|-------------------------------------------------------------------------------------|
| Download historical sample test and result data. |                                                                                     |
|                                                  | Data Trending Report<br>Start Date 01/28/2017  End Date 01/30/2023  Download Cancel |
| Order View Taba                                  |                                                                                     |

### view labs

Easy filtering of your orders into All, Archived, Drafts and Favorites. Click to view each.

| All 13 |  | Archived 4 |  | Drafts 1 |  | Favorites | 21 |
|--------|--|------------|--|----------|--|-----------|----|
|--------|--|------------|--|----------|--|-----------|----|

## **Opt-Out Web Automated Emails**

Ability to turn off your web order emails online meaning you will no longer receive your order confirmation emails.

Opt-Out Web Automated Emails

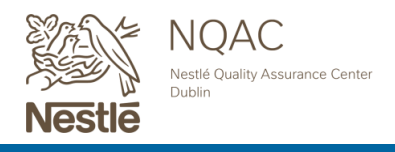

## **All Tab**

A The "All" tab will provide you with a quick view of all your submissions in your dashboard.

B Adjust your view settings by clicking the graph in the right corner.

c Quick search function to find a submission in your dashboard.

D Ability to filter by submission status which allows for quick action to see what is pending.

| All       | A 211                  | Archived        | 2             | Drafts | 3                | Favorites |        | 4      |
|-----------|------------------------|-----------------|---------------|--------|------------------|-----------|--------|--------|
| Recent Su | ıbmissions (90 days)   |                 |               |        |                  |           | E      | B 🔟    |
| New Sul   | bmission               |                 |               |        | Search Submissio | ons       | С      | _<br>م |
| Order #   | Submission Description | Submission Date | Submitted By  | NQAC C | ustomer ID       | PO Number | Status | ✓ D    |
| 150497    | Milk Allergen Swabs    | 04/03/2023      | Mollie Cradle | 55555- | 5                |           | New    |        |
| 150488    | Milk Allergen Swabs    | 04/03/2023      | Mollie Cradle | 55555- | 5                |           | New    |        |
| 150240    |                        | 03/31/2023      | Mollie Cradle | 55555- | 5                |           | New    |        |
| 150192    |                        | 03/31/2023      | Mollie Cradle | 55555- | 5                |           | New    |        |

## **Status Views**

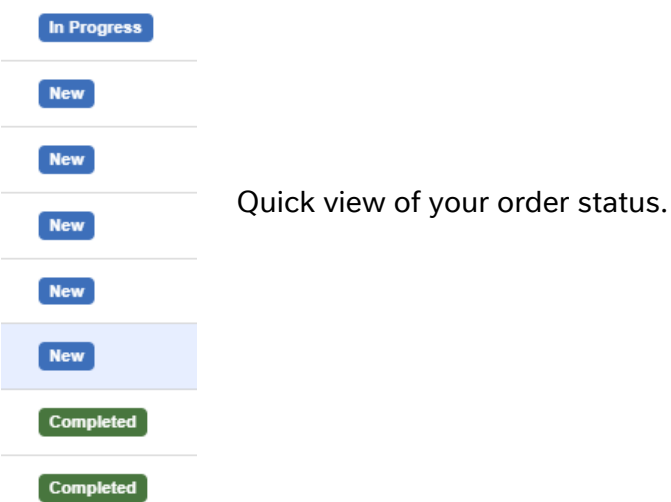

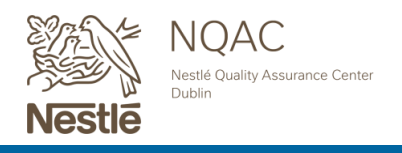

## **Order Details & Updating Features**

Click on the order number to expand to view, copy, edit or cancel.

Click again to minimize.

| Order # Submission Description      |                                |                 | Submis<br>Date      | sion         | Submitte              | d By N     | NQAC Custo<br>D | mer           | PO Numi            | ber [         | Status 🗸   |
|-------------------------------------|--------------------------------|-----------------|---------------------|--------------|-----------------------|------------|-----------------|---------------|--------------------|---------------|------------|
| 11093                               |                                |                 | 08/12/20            | )22          | Stephani              | e Sims - 5 | 55555-5         |               |                    | - 1           | Completed  |
| A B<br>Copy Submission × Cancel St  | ubmission 🛛 Pac                | king List 🛛 Sam | ple Labels          |              |                       |            |                 |               | C                  |               | wnload COA |
| Rush Submission                     | Project Sample<br>Number Numbe | Description     | Batch/Lot<br>Number | Client<br>ID | SAP<br>Material<br>ID | Conditio   | n Temp<br>(C)   | Tests         | Due<br>Date        | Delay<br>Date | Status     |
| Proceed as Compromised              | 2232-<br>0021 802036           | 2 Test 1        |                     |              |                       | Intact     |                 | <u>1 Test</u> | 08-<br>18-<br>2022 |               | Completed  |
| Add to Favorite      Add to Archive |                                |                 |                     |              |                       |            |                 |               |                    |               |            |

A The "**Copy Submission**" will provide you with a quick way to reorder a previous order and update the information. Previously named "**Reorder**".

- The **"Cancel Submission"** will provide you with a way to cancel your order if the samples haven't been registered at NQAC Dublin. A pop-up form will appear for you to fill out if the order was already received and you would still like to cancel.
- C Access to print your submission packing list and labels for your order.
- The **"Download COA"** will provide you with direct access to your partial and final laboratory reports for the submission after they have been released.
- Fast way to update your order to a **Rush Submission**, **Full Submission**, **Proceed as Compromised**, **Add to Favorite** or **Add to Archive** if the samples haven't been received.
- **F "Project Number"** and "**Sample Number"** will appear after NQAC Dublin receives your samples and registered them into our system.
- **"Condition"** and/or **"Temp C"** will appear after NQAC Dublin receives your samples as normally shared in your automated received notification.
- **H "Due Date"** and/or **"Delayed Date"** will provide you with a real time view of the estimated date of the final report.

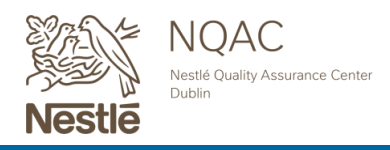

### **Order Details & Updating Features Continued**

| 11093                    |                   |                  |                | 08/12/20            | )22          | Stephani              | e Sims 555 | 555-5       |        |             | - 1           | Completed   |
|--------------------------|-------------------|------------------|----------------|---------------------|--------------|-----------------------|------------|-------------|--------|-------------|---------------|-------------|
| Copy Submission × Cancel | Submission        | 🛛 Packin         | g List 🛛 🗋 Sam | ple Labels          |              |                       |            |             |        |             | 🙆 Do          | ownload COA |
| Rush Submission          | Project<br>Number | Sample<br>Number | Description    | Batch/Lot<br>Number | Client<br>ID | SAP<br>Material<br>ID | Condition  | Temp<br>(C) | Tests  | Due<br>Date | Delay<br>Date | Status      |
| Full Submission Report   | 2232-             | 8020362          | Test 1 A       |                     |              |                       | Intact     |             | 1 Test | 08-<br>18-  |               | Completed   |
| Add to Favorite          | 0021              |                  |                |                     |              |                       |            |             |        | 2022        |               |             |
| Add to Archive           |                   |                  |                |                     |              |                       |            |             |        |             |               |             |

**\*Edit Sample"** is hidden but can de done by clicking the sample information. This will provide you with a way to edit sample information before the samples are received at our location. A pop-up form will appear for you to fill out if the order was already received and you still would

like to edit.

| EDIT ORDER                                                                          | Close 1                                                        |
|-------------------------------------------------------------------------------------|----------------------------------------------------------------|
| This submission has already been receiv<br>this form so Customer Service can furthe | ed at NQAC Dublin. Please submit<br>r assist with any changes. |
| What do you wish to Edit?*                                                          |                                                                |
| Details for the edit request such as specific sample(s) information or te           | st(s) to update.*                                              |
|                                                                                     |                                                                |
|                                                                                     |                                                                |
|                                                                                     |                                                                |
|                                                                                     |                                                                |
|                                                                                     |                                                                |
| Submit                                                                              |                                                                |

- B If the sample hasn't been registered in our system, the below pop-up "Edit Sample" screen will appear which will allow you to edit your sample information easily. This updated information will be applied to your reports.
- С

You are also able to cancel the sample in this screen if you do not want it processed.

| DIT SAMPLE B        | Close × |
|---------------------|---------|
|                     |         |
| Description         |         |
| milk allergen       |         |
| Batch or Lot Number |         |
| 4354367             |         |
| Client ID           |         |
| Client ID           |         |
| SAP Material ID     |         |
| SAP Material ID     |         |
| Cancel Sample       |         |
|                     |         |
| Submit              |         |
|                     |         |
|                     |         |
|                     |         |

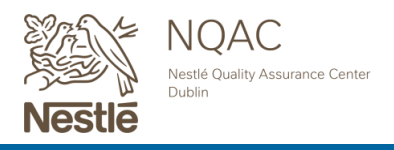

## **Order Details & Updating Features Continued**

**Edit Samples continued** After you are finished editing your sample information or if you cancel a sample, you are able to **re-print your packing list/labels** so they match. These updated documents should be placed in the package with your samples. If you have already shipped your package, please send an updated copy of the packing list and provide your courier tracking number to the customer service team to help switch the paperwork when your package is received to limit delays in processing.

**View Test** Hover over test numbers to view the requested analyses requested for the sample.

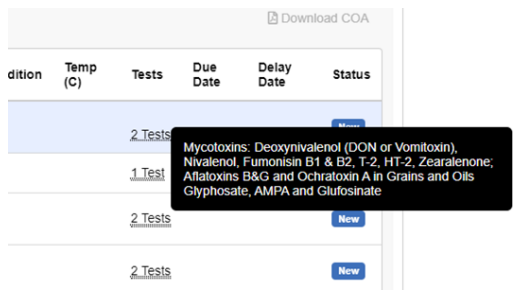

Add to Favorite You are able to add an order to your "Favorites" tab by selecting the below.

| 150488            | Milk Allergen Swabs | 04/03/2023                  | Mollie Ci           | radle        | 555555-5           | Milk A    | dlergen Sw  | ab Template | 9            | New           |            |
|-------------------|---------------------|-----------------------------|---------------------|--------------|--------------------|-----------|-------------|-------------|--------------|---------------|------------|
| 🕻 Copy Su         | bmission × Canc     | el Submission 🕒 Packing     | List 🚺 Samp         | le Labels    |                    |           |             |             |              | 🖾 Downl       | load COA   |
| Project<br>Number | Sample<br>Number    | Description                 | Batch/Lot<br>Number | Client<br>ID | SAP<br>Material ID | Condition | Temp<br>(C) | Tests       | Due<br>Date  | Delay<br>Date | Status     |
|                   | 792514              | ENTER SAMPLE<br>INFORMATION | 4354367             |              |                    |           |             | 2 Tests     |              |               | New        |
|                   | 792515              | milk allergen               | 4354367             |              |                    |           |             | 1 Test      |              |               | New        |
|                   | 792516              | ENTER SAMPLE<br>INFORMATION | 4354367             |              |                    |           |             | 2 Tests     |              |               | New        |
|                   | 792517              | ENTER SAMPLE<br>INFORMATION | 4354367             |              |                    |           |             | 2 Tests     |              |               | New        |
| Rush St           | ubmission           | Full Submission Rep         | ort                 | Procee       | d as Compromise    | d (       | Add         | to Favorite | $\mathbf{D}$ | Add           | to Archive |

A pop-up will come up to selected and name your favorite description. Once completed, it will move over to your **"Favorites"** tab where you will be able to **"Copy Submission"** as normal.

Previously named "Reorder".

| FAVORITE ORDER    |                                              | Close × |
|-------------------|----------------------------------------------|---------|
| Create a favorite | e order and provide an optional description. |         |
| Add to Favorite   | Product Template                             |         |
| Submit            |                                              |         |
|                   |                                              |         |

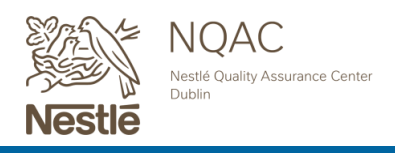

## **Order Details & Updating Features Continued**

Removal of Favorite Deselect "Add to Favorite" then submit and it will remove it from the

|                   |                  | FAVORITE ORDER              |                                  | Close ×            |               |       |
|-------------------|------------------|-----------------------------|----------------------------------|--------------------|---------------|-------|
| rder#             | Submission E     |                             |                                  |                    | Status        | V     |
| 50497 1           | Milk Allergen S  | Create a favorite           | order and provide an optional de | scription.         | New           |       |
| 🗘 Copy Sub        | omission ×       | Add to Favorite             | testing favorites                |                    |               |       |
| Project<br>Number | Sample<br>Number | Submit                      |                                  |                    | Delay<br>Date | Statı |
|                   | 792541           | INFORMATION                 | 0002557571                       |                    |               | New   |
|                   | 792542           | milk allergen               | 0002557571                       | 1 Test             |               | New   |
|                   | 792543           | ENTER SAMPLE<br>INFORMATION | 0002557571                       | 2 Tests            |               | New   |
|                   | 792544           | ENTER SAMPLE<br>INFORMATION | 0002557571                       | <u>2 Tests</u>     |               | New   |
| Rush Su           | Ibmission        | Full Submission             | Report Proceed as Compromis      | ed Add to Favorite | Add to        | Archi |

**Add to Archive** This allows functionally to clear up your **"All"** tab of the dashboard if you would like to do so. Click **"Add to Archive"** and this will move the order to your **"Archive"** tab.

Deselect "Add to Archive" to remove from your "Archive" tab and move back in your "All" tab.

| Order #           | Submission Descri   | ption         | Submission    | Date S              | ubmitted By  |                    | NQAC      | Customer I  | D PO           | O Number    | Status        | ~         |
|-------------------|---------------------|---------------|---------------|---------------------|--------------|--------------------|-----------|-------------|----------------|-------------|---------------|-----------|
| 150497            | Milk Allergen Swabs |               | 04/03/2023    | М                   | ollie Cradle |                    | 555555    | -5          |                |             | New           |           |
| 🗘 Copy S          | Submission × Cano   | el Submission | 🛿 Packing     | List 📙 Sar          | nple Labels  |                    |           |             |                |             | 💪 Downle      | oad COA   |
| Project<br>Number | Sample<br>Number    | Description   |               | Batch/Lot<br>Number | Client<br>ID | SAP<br>Material ID | Condition | Temp<br>(C) | Tests          | Due<br>Date | Delay<br>Date | Status    |
|                   | 792541              | ENTER SAM     | IPLE<br>ON    | 0002557571          |              |                    |           |             | 2 Tests        |             |               | New       |
|                   | 792542              | milk allergen |               | 0002557571          |              |                    |           |             | 1 Test         |             |               | New       |
|                   | 792543              | ENTER SAM     | IPLE<br>DN    | 0002557571          |              |                    |           |             | 2 Tests        |             |               | New       |
|                   | 792544              | ENTER SAM     | IPLE<br>ON    | 0002557571          |              |                    |           |             | <u>2 Tests</u> |             |               | New       |
| Rush              | Submission          | Full S        | ubmission Rep | oort                | Proc         | eed as Compromise  | d         | Add         | to Favorite    |             | Add t         | o Archive |

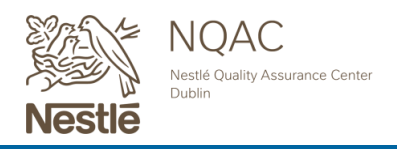

## **Drafts Tab**

You can view your drafts that were created but saved for later when adding samples & tests or at the order & recipient details screen in the same location on the screen.

| 🗆 Opt-      | Out Web Automated Emails |                |             |                                                                                           |                        |     |                   |      |                  |
|-------------|--------------------------|----------------|-------------|-------------------------------------------------------------------------------------------|------------------------|-----|-------------------|------|------------------|
| Dra         | aft Orders               |                |             |                                                                                           |                        |     |                   |      |                  |
| ID<br>10262 | NQAC ID<br>2 555555-5    | Date 2022-05-0 | 03 11:56:37 |                                                                                           | Submission Description | 1   | Гуре              | Edit | Delete           |
| Ado         | I Samples & T            | ests           |             |                                                                                           |                        |     |                   |      | + Add New Sample |
| Samp        | lles                     | Lir            | nit 100     | Tests                                                                                     |                        |     |                   |      |                  |
| 1           | ENTER SAMPLE INFORMATION | ON             |             | Aluminum<br>Add Instructions<br>Limit or Level:<br>Value/Unit of<br>Measure:<br>Quantity: | ×                      | Add | <b>₽</b><br>Tests |      |                  |
|             | Country of Origin        | ~              | D           |                                                                                           |                        |     |                   |      |                  |

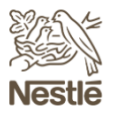

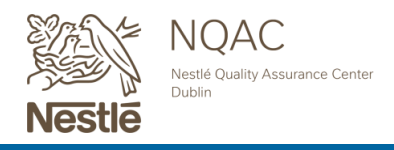

## **HELPFUL TIPS:**

Method numbers are listed in a hover over by the method name.

|                                                                                                    | Order & Recipient Details                         | Review & Submit Order |                |                   |
|----------------------------------------------------------------------------------------------------|---------------------------------------------------|-----------------------|----------------|-------------------|
| Choose tests for "Hea                                                                                                    | avy Metals"                                       |                       | Filter Tests   | ۹                 |
| < Back to Test Categories                                                                                                    |                                                   |                       |                | Save & Continue > |
| LI-00.848: COA/Ingredient list needed for Supp<br>submissions. If not provided, prep will be perfo<br>and delays/additional cost may be incurred. | olement/Raw Material<br>rmed at standard dilution |                       |                | Can't Find Test?  |
| Aluminum                                                                                                    |                                                   |                       | ± Data Sheet Ō | \$ 🗆 Include      |

The Download COA will be in blue when a new report is available for download viewing. If you have multiple reports available, a zip file will download to provide all the reports for your submission.

| 134902            | Full Submission  | 01/10         | )/2023              | Stephanie Sim | ns 555555-6        |           | Example     | of Full Subr   | mission        |               | Completed    |
|-------------------|------------------|---------------|---------------------|---------------|--------------------|-----------|-------------|----------------|----------------|---------------|--------------|
| 🕻 Copy S          | ubmission × Canc | el Submission | Packing List        | 🖪 Sample Lat  | pels               |           |             |                |                |               | Download COA |
| Project<br>Number | Sample<br>Number | Description   | Batch/Lot<br>Number | Client<br>ID  | SAP Material<br>ID | Condition | Temp<br>(C) | Tests          | Due<br>Date    | Delay<br>Date | Status       |
|                   | 713746           | Test          | batch 1             | client 1      | SAP 1              |           |             | 4 Tests        |                |               | New          |
| 2302-0271         | 11334165         | Test          | batch 1             | client 1      | SAP 1              | Intact    |             | 4 Tests        | 01-17-<br>2023 |               | Completed    |
| 2302-0271         | 11334166         | Test          | batch 2             | client 2      | SAP 2              | Intact    |             | <u>4 Tests</u> | 01-17-<br>2023 |               | Completed    |
| 2302-0271         | 11334167         | Test          | batch 3             | client 3      | SAP 3              | Intact    |             | 4 Tests        | 01-17-<br>2023 |               | Completed    |
| 2302-0271         | 11334168         | Test          | batch 4             | client 4      | SAP 4              | Intact    |             | 4 Tests        | 01-17-<br>2023 |               | Completed    |

If the Download COA is purple, you already viewed the available reports.

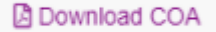

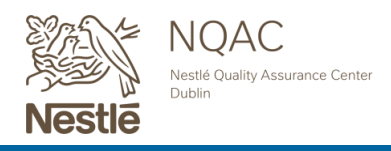

## **HELPFUL TIPS CONTINUED:**

## Auto-fill or auto-remove sample information to multiple samples.

| Add Samples & Tests      | Ore       | ler & Recipient Details Review     | & Submit Order |                  |
|--------------------------|-----------|------------------------------------|----------------|------------------|
| d Samples & Test         | S         |                                    |                | + Add New Sample |
| ples                     | Limit 100 | Tests                              |                |                  |
| ENTER SAMPLE INFORMATION |           | Aluminum ×                         |                |                  |
| Instructions             |           |                                    |                |                  |
| 1243355                  |           | Limit or Level: N/A  Value/Unit of | Add Tests      |                  |
| Client ID                |           | Measure:                           |                |                  |
| SAP Material ID          |           |                                    |                |                  |
| Supplier                 |           |                                    |                |                  |
| Country of Origin        | → □       |                                    |                |                  |
| Delete Sample            |           |                                    |                |                  |
| ENTER SAMPLE INFORMATION |           | Aluminum X                         |                |                  |
| Instructions             |           | Add Instructions                   |                |                  |
| 1243355                  |           | Limit or Level: N/A 👻              | +<br>Add Tasta |                  |
| Client ID                |           | Value/Unit of<br>Measure:          | Auu rests      |                  |
| SAP Material ID          |           | Quantity: 1                        |                |                  |
| Supplier                 |           |                                    |                |                  |
| Supplier                 |           |                                    |                |                  |
| Country of Origin        | ♥ 🗳       |                                    |                |                  |
| EVISE VEILINE            |           |                                    |                |                  |
| ENTER SAMPLE INFORMATION |           | Aluminum ×                         |                |                  |
| Instructions             |           | Add Instructions                   |                |                  |
| 1243355                  |           | Value/Unit of                      | Add Tests      |                  |
| Client ID                |           | Quantity: 1                        |                |                  |
| SAP Material ID          |           |                                    |                |                  |
|                          |           |                                    |                |                  |
| Supplier                 |           |                                    |                |                  |

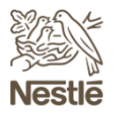